## <u>Springer Link リモートアクセスの利用方法について</u>

 ①初めて利用する場合は学内の端末でサイトにアクセスして Sign up / Log in をクリック (<u>https://link.springer.com</u>)

| D Springer Link |   |    | » Sign up / Log in | English 🔻 Academic edition 🔻 | Î |
|-----------------|---|----|--------------------|------------------------------|---|
| Search          | Q | \$ |                    |                              |   |

②開いたページを下ろして氏名やメールアドレス等の必要事項を入力、Create account を クリックしてアカウント登録完了となる

| Don't have an account?                                                                                                    |                       |  |  |  |
|----------------------------------------------------------------------------------------------------|-----------------------|--|--|--|
| Creating an account is easy, and helps us give you a more personalised experience.                                                        |                       |  |  |  |
| Your Springer account is shared across many Springer sites including SpringerLink, Springer<br>Materials, Adis Insight, and Springer.com. |                       |  |  |  |
| First Name                                                                                                    | Last Name             |  |  |  |
| Email Address                                                                                                    |                       |  |  |  |
| Your email address will be kept private                                                                                                   |                       |  |  |  |
| Password                                                                                                    | Password Confirmation |  |  |  |
| Minimum 6 characters including at least 1 letter and                                                                                      |                       |  |  |  |
| Create account Clear                                                                                                    |                       |  |  |  |

③学外で利用する場合は、トップページから Sign up / Log in へ進んで、登録した Email / Password を入力してログインする

| Deringer |                              |                |         |  |
|----------|------------------------------|----------------|---------|--|
|          | Welcome back. Please log in. |                |         |  |
|          | Email                        | Password       |         |  |
|          | Log in                       | Forgotten pass | ssword? |  |

※【更新】について:登録したアカウントは90日間有効。有効期限内に学内の端末でログ インすることで、そのときから90日間、有効期限を延ばすことができる。更新せずに有効 期限を経過してしまった場合も、上の①②を行えば再度利用可能となる。